## QRコード決済によるEV充電の流れ

- 1. スマートフォン (スマホ) でQRコード決済の準備
  - スマホで下記(1)のQRコードを読み取り、QR決済のためのアプリ(トヨ タウォレット)をスマホにダウンロードしてください。
  - ② アプリに決済手段(銀行口座、クレジットカードなど)を登録してください。
- 2. 充電器本体から「利用番号」を取得
  - ① 充電器の画面の「START」をタッチして、画面を表示させてください。
  - ② F1 (スマホ決済の方)をタッチ、利用可能時間を確認してください。
  - ③ F3(次へ)をタッチ「利用番号」取得できます。
- 3. スマホでQRコード決済
  - アプリの決済手段を登録した画面を下にスクロールして「EV Power Stand」 のアイコンをタップすると「アプリでカンタンEV充電」ページに遷移します。
  - ② アプリでカンタンEV充電の"充電を開始/終了する"の下に掲載している 「QRコードを読み取る」をタップし、充電器本体のQRコードを読み取ると、 アプリの料金のページに遷移します。
  - ③ アプリの料金ページに遷移したら、上記1で取得した「利用番号」を入力、 利用料金を確認して支払いを済ませると、充電器利用のための「暗証番号」 を取得できます。

4. 充電開始

① 充電器に、上記3で取得した「暗証番号」を入力すると充電が開始されます。 ※ 満充電になるとEVカー側からのサインで充電が自動に停止されます。

(1) アプリのQRコード

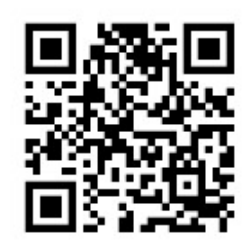

(2) 充電器本体に貼付しているQRコードを読み取ってください。

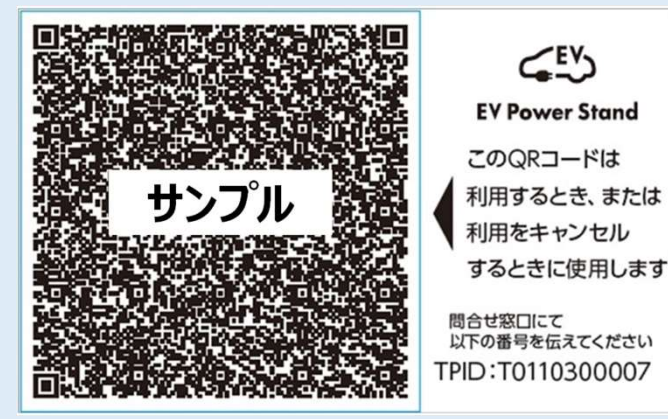